## ご利用開始手順

【手順1】インターネットブラウザを起動し、画面上部のアドレスバーに以下の URL を入力します。 画面左下部の[新規でご登録のお客様はこちら]をクリックします。

[URL] https://rbmillet.eco-serv.jp/hardglass/

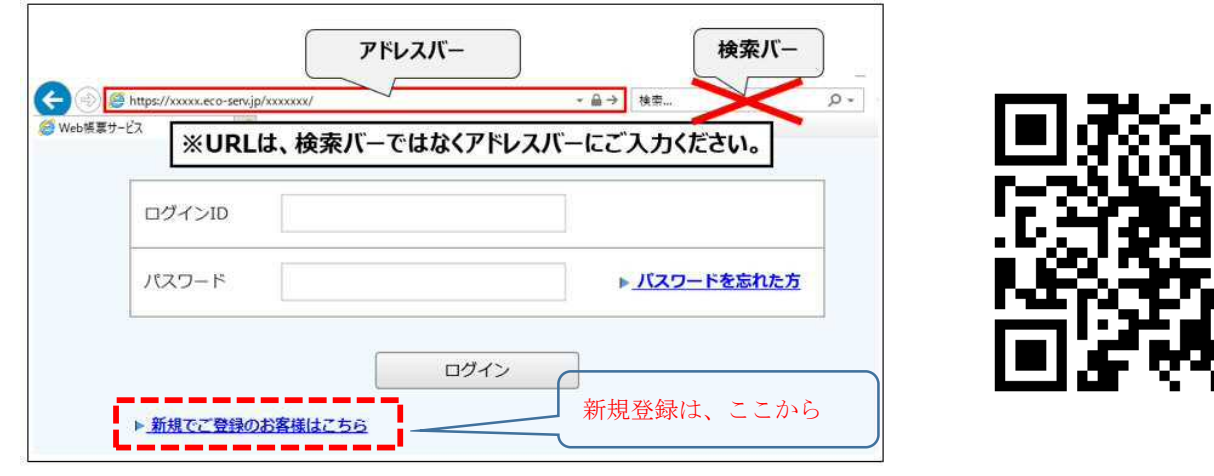

【手順2】下記のメールアドレス入力画面が表示されますので、ご登録されるお客様のメールアドレスを入力します。※こちらで入力されたアドレスに今後、帳票の公開通知などの各種メールが送信されます。

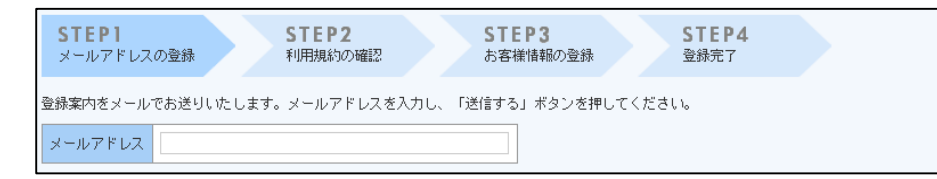

【手順3】手順2で入力されたメールアドレス宛に届いた、[仮登録通知メール]を確認し、メールに記載されている URL をクリックします。

【手順4】ご利用規約をご確認いただき、内容に同意の上、「同意する」にチェックをいれて[次へ]ボタンをクリ ックします。

【手順5】入力欄に以下の情報と任意のパスワードを入力した後、[登録]ボタンをクリックします。 (1)郵便番号:下記図の通り、同封されている請求書に印字されている貴社郵便番号をご入力ください。 (2)ログイン ID:下記図の通り、同封されている請求書のお名前の下にカッコで囲まれている、

8 文字(半角英数字)又は11文字が貴社のログイン ID となります。

(3) パスワード:入力ルールをご参照の上、任意のパスワードをご入力ください。

| 542-0073                                                   |              |                        |      |            |                                                                                  |
|------------------------------------------------------------|--------------|------------------------|------|------------|----------------------------------------------------------------------------------|
| 大阪府大阪市中央区                                                  | (2)ログイン II   | )                      |      |            | 1ページ                                                                             |
| □ 4 100 日 000 m 200 %<br>△ △   Q F                         | 8桁(又は11桁     | うの文字列                  | (英数  | 字)を半角で     |                                                                                  |
| 000 全社 △△△支店                                               | ご入力ください      | <b>)</b>               |      |            | リードクラス工業株式会社                                                                     |
|                                                            | ※こちらの HC     | <mark>)999920</mark> ಗ | tサンプ | ルですので、     | Pel.072(784)3671 Fax.072(770)7400                                                |
| ┌ (1)郵便番号                                                  | - 貴社ログイン]    | ID ではご                 | ざいませ | せん。同封請     | HB Tel022/78/1338 名西面 Tel052/30/3680 編回 Tel052/318510<br>登録番号: T9-1400-0107-8773 |
| この部分に印字されている、                                              | 求書に印字され      | 1ているロ                  | グイン  | ID を確認の    | お客様コード 日 付 御 課業報告 伝説法 営業担当                                                       |
| 貴社郵便番号をご入力ください。                                            | 上、ご入力をお      | 3願いいた                  | します。 | <b>b</b>   | 109999920 2023/03/21 21 0308 1 本在                                                |
| 消費税の施奴は小奴息第一位を4括5人の上、円単位といたし<br>工業会 運賃 詳認書につきましてけ知みにてお支払い際 | まっ。また、有胆酸的でき | 23502                  |      | 346 00 1 5 | 工事代 運 賞 諸経費 合 計                                                                  |
| (消費税等:10%)<br>1,040,000 0 0 1,040,000                      |              |                        |      |            |                                                                                  |
| 目付 ロットNa 商品名                                               | w ×          | H 数                    | 意 単  | 価 金 額      | 備考                                                                               |

【手順6】登録完了メールが届きましたら、ご登録は完了です。